セコムあんしん文書サービスエンドユーザ向け電子契約操作ガイド for IE11

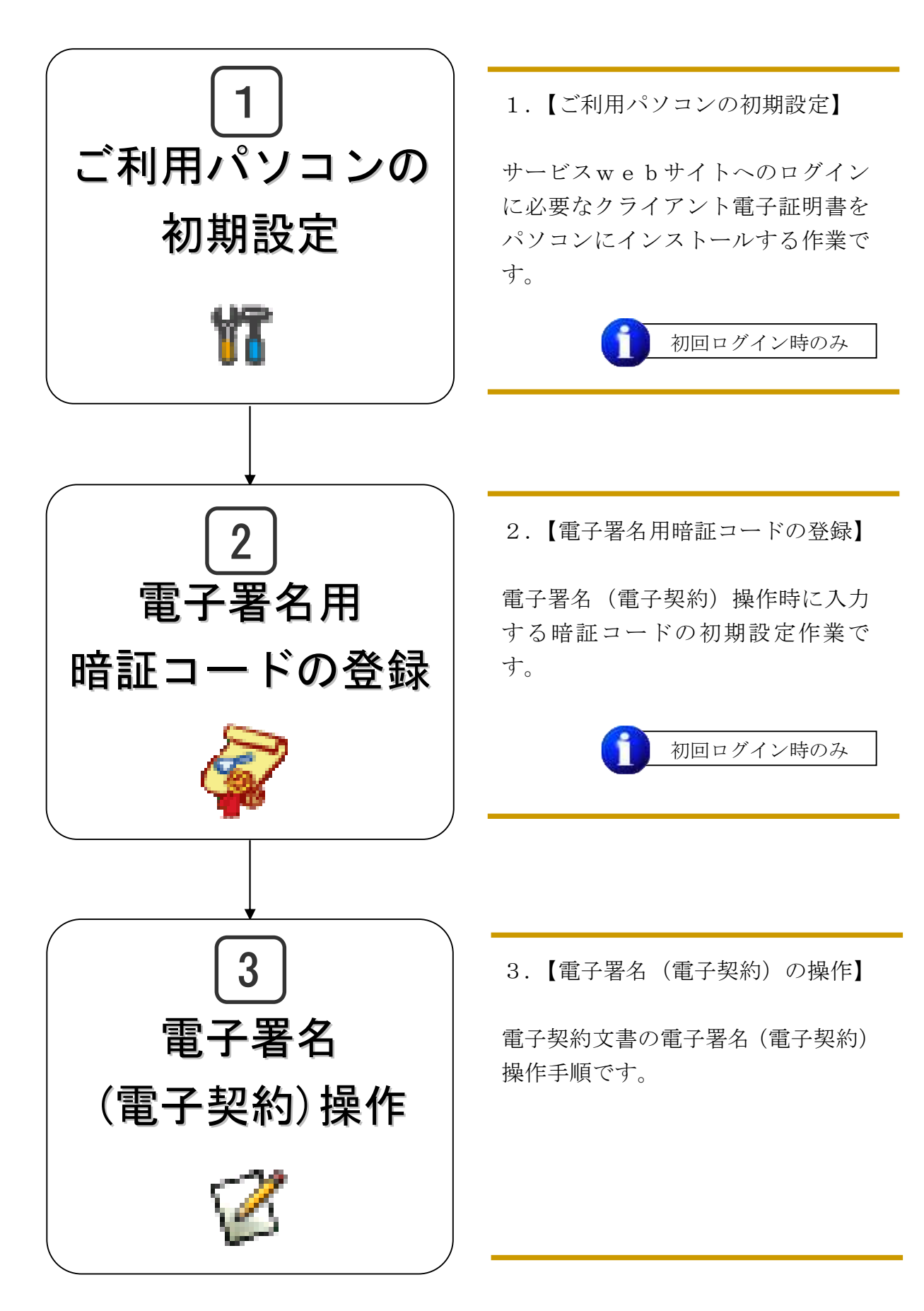

# 1 ご利用パソコンの初期設定

初期設定では、お客さまの「ユーザ情報」を取得し、本サービスをご利用いただくための「電子証明書」のインストールを行ないます。

まず、お客さまの登録が完了しますと、「ユーザ登録のご連絡」メールがお手元に届きます。 この「ユーザ登録のご連絡」メールにお客さまの「ユーザ情報」と「ご利用開始手続」の流れが記載されます ので、必ず内容をご確認いただき、記述にそって、初期設定を行なってください。

#### 1-1 電子証明書のインストール

電子証明書のインストール方法は2種類あります。

インストール方法によって、必要な情報が異なります。それらは、ユーザ登録のご連絡メールおよび管理 者からの通知によってお客さまに届きます。もし、下記情報がお手元に届かない場合は管理者までお問合 せください。

1. 証明書発行サイトからダウンロードしてインストールする方法

インストールに必要な情報: 認証情報パスワード

2. インポートツールを用いてインストールする方法

インストールに必要な情報: 電子証明書インポート用ユーザ ID 電子証明書インポート用パスワード

注意事項電子証明書のインストールは、必ず、本サービスをご利用になるパソコン上で行なってください。

#### 1-2 証明書発行サイトからダウンロードしてインストールする

本サービスにログインするために必要な電子証明書を証明書発行サイトよりダウンロードし、ブラウザにイ ンストールします。

<解 説>

「ユーザ登録のご連絡」メールに通知される「発行サイト」のURLへ接続し、証明書をダウンロードします。 この作業は、必ず、本サービスをご利用になるパソコンで実施してください。

電子証明書のダウンロード完了後、ご利用のブラウザヘインストールされます。

【作業手順概略】

- ① IE11 をご利用の場合、ブラウザのセキュリティ設定を行ないます。(1-2-1 参照)
- ② アドオンを設定します。(1-2-2参照)
- ③ 発行サイトより電子証明書をダウンロードしてブラウザにインストールします。(1-2-3 参照)
- ④ ブラウザに電子証明書がインストールされたことをブラウザ上で確認します。
- ⑤ 本サービスサイトヘサインアップします。
- ⑥ 本サービスサイトヘログインします。

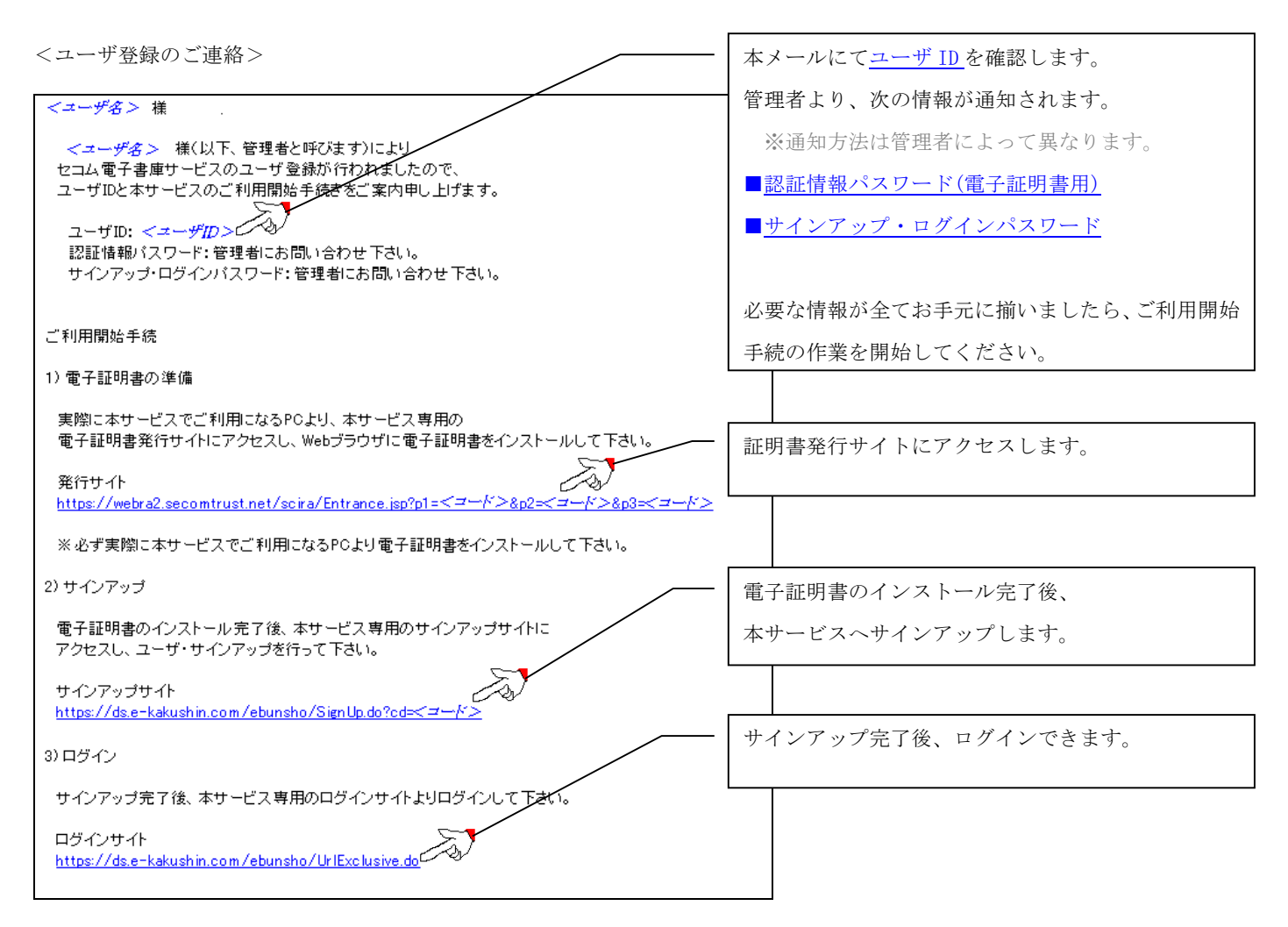

※ログインサイトの URL をお気に入りに追加し、次回からはお気に入りからログインサイトを立ち上げてください。

## 1-2-1 ブラウザの設定

<概要>

IE11 をご利用の場合は、証明書の導入の前にブラウザの設定が必要な場合があります。お客様ごとのセキュリティポリシ等により、個別にブラウザのセキュリティ設定を行われていることが考えられますので、証明書の発行前に、次の設定をご確認下さい。

| <操作手順>                                                                   |                                                                                   |                                                                                                    |
|--------------------------------------------------------------------------|-----------------------------------------------------------------------------------|----------------------------------------------------------------------------------------------------|
| ① Internet Ex                                                            | plorer11 を起動してく                                                                   |                                                                                                    |
| ださい。                                                                     |                                                                                   |                                                                                                    |
| ② Internet Ex<br>より、「ツー<br>ットオプショ                                        | plorer 11 のメニュー<br>ル (T)」-「インターネ<br>a ン(0)」を選択します。                                | D 空田のページ・Windows Internet Doptore     C                                                                                                    |
| <ul> <li>③ 「セキュリラ<br/>頼済みのサイ<br/>い。その後、<br/>クリックし、<br/>面を表示しま</li> </ul> | 「イ」タブを選択し、「信<br>イト」を選択してくださ<br>サイト(S)」ボタンを<br>「信頼済みサイト」画<br>ます。                   | インターネット オブション       後 マキュリティ       フライパシー       ユノテンツ       接後       フログラム       詳細設定         セキュリティ       プライパシー       ユノテンツ       接後       フログラム       詳細設定         セキュリティ       ビキュリティ       ビキュリティ       ビキュリティ       ビキュリティ         インターネット       ローカル、イント       ローカル、イント       ●       ・         インターネット       ローカル、イント       ●       ●       ●         インターネット       ローカル、イント       ●       ●       ●       ●       ●       ●       ●       ●       ●       ●       ●       ●       ●       ●       ●       ●       ●       ●       ●       ●       ●       ●       ●       ●       ●       ●       ●       ●       ●       ●       ●       ●       ●       ●       ●       ●       ●       ●       ●       ●       ●       ●       ●       ●       ●       ●       ●       ●       ●       ●       ●       ●       ●       ●       ●       ●       ●       ●       ●       ●       ●       ●       ●       ●       ●       ●       ●       ●       ●       ●       ●       ●       ●       ●       ●       ● |
| ④ 「この Web サ<br>る (I<br>「https://w<br>net」 を入<br>クしてくださ                   | トイトをゾーンに追加す<br>)) 」 に<br>ebra2. secomtrust.<br>カし、 <mark>追加(A)</mark> をクリッ<br>らい。 | 信頼済みサイト<br>このゾーンのWeb サイトの追加と削除ができます。このゾーンのWeb サイトす<br>べてに、ゾーンのセキュリティ設定が通用されます。<br>このWeb サイトをジーンに当加する(D):<br>https://webra2.secomtrust.net<br>Web サイト(W):<br>■ ジェルン<br>「 このゾーンのサイトにはすべてサーバーの確認 (https:)を必要とする(S)<br>開じる(C)                                                                                                    |

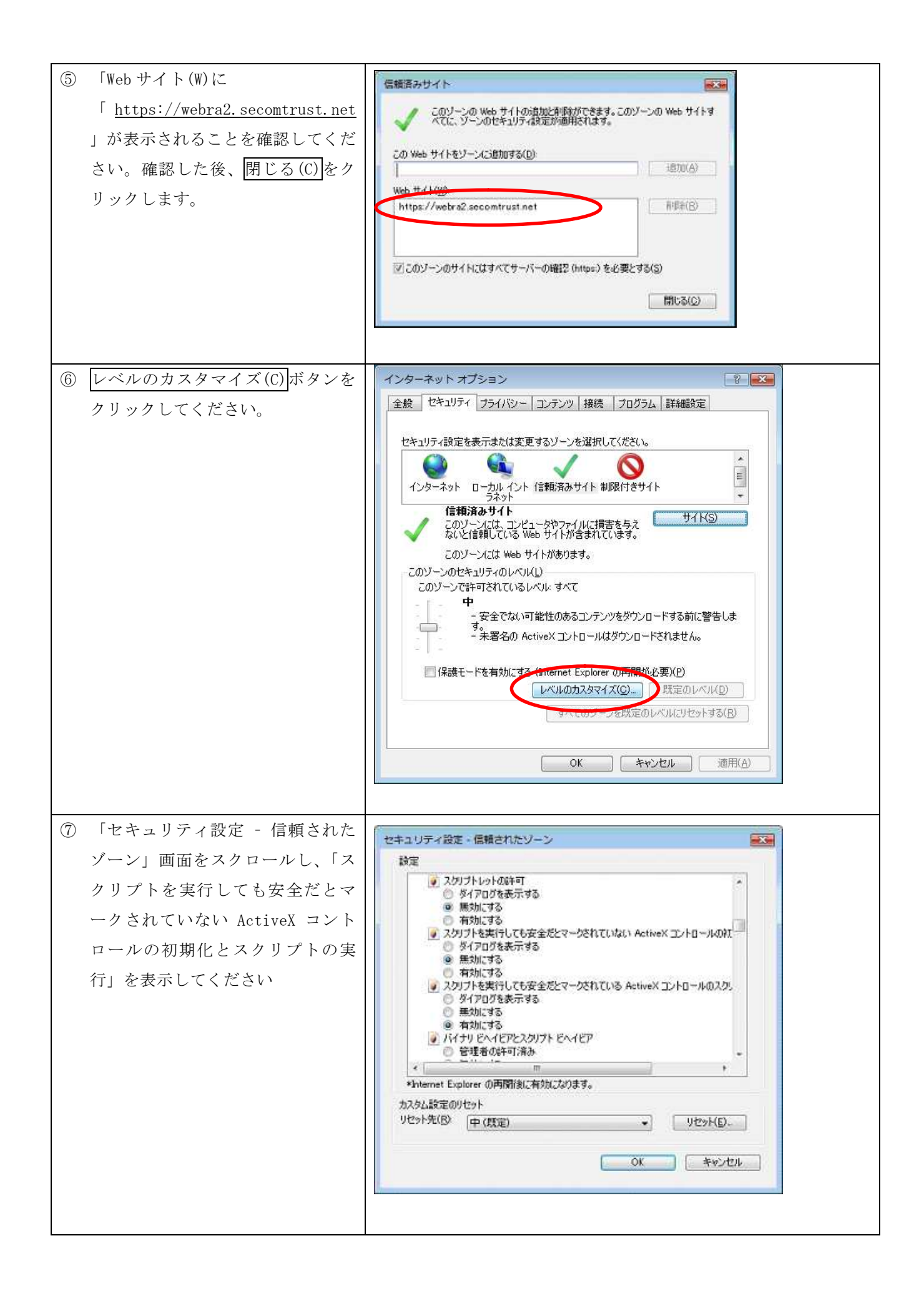

| <ul> <li>③「スクリプトを実行しても安全だ<br/>とマークされていない ActiveX コン<br/>トロールの初期化とスクリプトの<br/>実行」の「ダイアログを表示する」<br/>を選択してください。その後、OKボ<br/>タンをクリックします。</li> <li>※その際、「スクリプトを実行して<br/>も安全だとマークされている<br/>ActiveX コントロールのスクリプト<br/>の実行」という項目も存在するた<br/>め、間違えないように注意してくだ<br/>さい。</li> </ul> | セキュリティ設定・信頼されたソーン     次            後/アログを表示する <ul> <li>● 燃放いする             <ul> <li>● パクログを表示する             <ul> <li>● パクログを表示する                 <ul> <li>● パクログを表示する                     <ul> <li>● パクログを表示する                     <ul> <li>● パクログを表示する</li></ul></li></ul></li></ul></li></ul></li></ul></li></ul>                                                                                                    |
|----------------------------------------------------------------------------------------------------|----------------------------------------------------------------------------------------------------|
| <ul> <li>⑨ 次の警告画面が表示されたらはい</li> <li>(Y)ボタンをクリックします。</li> </ul>                                                                                                    | 田市     このゾーンの設定を変更しますか?     (10.02(b)     (10.02(b)      (10.02(b)     (10.02(b)     (10.02(b)     (10.02(b)     (10.0 |
| <ul> <li>① 「インターネットオプション」画面の OK ボタンをクリックしてください。</li> <li>※「保護モードを有効にする」にチェックがついている場合は、チェックを外してください。</li> </ul>                                                                                                    | インターネット オブション       ドロクシン         金枝       セキュリティ       フライバシー       ユノテンク       接続       プログラム       詳細設定         セキュリティ設定を表示または変更するゾーンを選択してくだだい。       ・       ・       ・       ・         インターネット       ローカル       イント       ・       ・       ・         インターネット       ローカル       イント       ・       ・       ・       ・         インターネット       ローカル       イント       ・       ・       ・       ・       ・       ・       ・       ・       ・       ・       ・       ・       ・       ・       ・       ・       ・       ・       ・       ・       ・       ・       ・       ・       ・       ・       ・       ・       ・       ・       ・       ・       ・       ・       ・       ・       ・       ・       ・       ・       ・       ・       ・       ・       ・       ・       ・       ・       ・       ・       ・       ・       ・       ・       ・       ・       ・       ・       ・       ・       ・       ・       ・       ・       ・       ・       ・       ・       ・       ・       ・       ・       ・       ・       ・       ・       ・       <                                                                                                    |
| <ol> <li>Internet Explorer を再起動してく<br/>ださい。</li> </ol>                                                                                                    |                                                                                                    |

以上でブラウザの設定は完了となります。続けて 1-2-2 項 アドオンの設定を行なってください。

※ 設定内容は証明書発行に際してのみ行なうものですので、発行作業終了後は元に戻していただいて問題ございません。

<概要>

証明書発行サイトのURLより、発行サイトにアクセスすると、「Certificate Enrollment」に関するアドオンの警告が表示されます。証明書の発行にはこのアドオンを有効化にする必要があります。

※ この警告は、初回アクセス時のみに表示され、以降ブラウザ履歴のクリア等を行なわない限り、表示されることはありません。

| <操作手順>                                                                  |                                                                                                    |
|-------------------------------------------------------------------------|----------------------------------------------------------------------------------------------------|
| <ol> <li>発行サイトにアクセスすると次の警告が表示されます。</li> <li>「許可(A)」をクリックします。</li> </ol> | この1000/000000/001200000000000000000000000                                                                                                    |
| <ol> <li>ActiveX コントロールの<br/>実行で実行する(R)ボタ<br/>ンをクリックします。</li> </ol>     | Internet Explorer - セキュリティ警告 2007/01/23 [Tue] 15:54       区         この ActiveX コントロールを実行しますか?       名前: Microsoft Certificate Extellment Control         発行元 Microsoft Corporation       実行する(B)         実行する(B)       実行しない(D)         この ActiveX コントロールは、以前に別のプログラムをインストールしたとき、または Windowis がインストールされたときにコンビュータへ追加されました。発行者と要求している Web サイトが信頼できる場合だけ実行するようにしてくたさい。ためまけの見知 |
| ③ 情報の再送信で、<br>再試行(R)<br>ボタンをクリ<br>ックします。                                | Windows Internet Explorer 2007/01/23 [Tue] 15:54         区           このページを再表示するには、以前送信した情報を再送信する必要があります。         (何か購入した場合には、取引の重程を避けるため [キャンセル] をクリックしてください。           その他の場合は、[再読行]をクリックして Web ページを再表示してください。           再試行(配)         キャンセル                                                                                                    |

| ④ 証明書発行サイト画面か                   | 🐌 Registration Service - Windows Internet Explorer 2007/01/23 [Tu                                                                                                    | ue] 15:55 📃 🛃 🛃                                                                                                    |
|---------------------------------|----------------------------------------------------------------------------------------------------|----------------------------------------------------------------------------------------------------|
| 表示されます。                         | Contemporation Contemporation                                                                                                    | ▼Q 認明者のエラー キャン、Goodie P -<br>マローマーマー・マー・マー・マー・ロー・マー・ロー・マー・ロー・マー・ロー・マー・ロー・マー・ロー・マー・ロー・マー・ロー・マー・ロー・マー・ロー・ロー・ロー・ロー・ロー・ロー・ロー・ロー・ロー・ロー・ロー・ロー・ロー |
| ※前項の「再試行(R)」を選択                 | · · · · · · · · · · · · · · · · · · ·                                                                                                    | 書発行サイト (1)                                                                                                    |
| 後、この画面が表示されない<br>場合は、ブラウザを再起動し、 | 証明書発行は、次の手順で行います。<br>(STEP1)認証情報パスワードを入力<br>(STEP2)のPAという長を通用<br>(STEP2)証明書を受け取る<br>(STEP4)証明書の確認                                                                                                    |                                                                                                    |
|                                 | (STEP2)OSPとKey長を選択<br>CSPとKey長を選択。(強行)ボタンを押してください、<br>この処理には数分かかる場合があります。<br>CSPは、プラウザで鍵生成を行う場合、Microsoft End<br>CSP:<br>Notice Base Cryptographic Previder v1.0<br>Key長:<br>1024 bit 回<br>一つ戻る<br>注意:<br>[発行)ボタンを押した後、[STEP3]の画面が表示され、<br>プラウザを留したり[一つ戻る)ボタンを押さないでくださ | hanced Cryptographic Provider v1.0 を推奨します。<br>ア<br>第行<br>26まで何もせずにお待ちください。<br>さい。証明書が取得できない場合があります。                                        |
|                                 |                                                                                                    |                                                                                                    |

以上で証明書の発行に必要なアドオンの設定は完了となります。

続けて 1-2-3 項 電子証明書のインストールを行なってください。

### 1-2-3 電子証明書のインストール

<概要>

証明書の発行操作について記載します。

なお、証明書を発行する際には認証情報パスワードが必要になります。

※認証情報パスワードは、証明書をご利用になるサービスの提供元にご確認ください。

| <操作手順>                                                                                                    |  |  |  |  |  |
|----------------------------------------------------------------------------------------------------|--|--|--|--|--|
| <ol> <li>ブラウザを起動し、通知メールに記載されている証明書発行サイトのURL</li> <li>「<u>https://webra2.secomtrust.net/scira/Entrance.jsp?px=x&amp;px=xxxx&amp;px=xxxxx</u>」に接続します。</li> <li>(xの部分は認証局で作成するランダム値が設定されます)</li> </ol> |  |  |  |  |  |
| <ul> <li>② 証明書発行サイトの URL にアクセ<br/>スすると、次の画面が表示されま<br/>す。証明書発行サイト画面【ステ<br/>ップ1】より、認証情報パスワー<br/>ドを入力し、 次へ ボタンをク<br/>リックします。</li> </ul>                                                                |  |  |  |  |  |

| ③ 証明書発行サイト画面【ステップ                                                               |                                                                                                    |
|---------------------------------------------------------------------------------|----------------------------------------------------------------------------------------------------|
| 2】より、CSP 及び鍵長を確認し、                                                              | 証明書発行サイト                                                                                                    |
| <u>発行</u> ボタンをクリックしま<br>す。                                                      | 証明書報行は、次の手腕で行います。<br>(STEP!) 認証指称りなワートを入力<br>(STEP2) CSPE Kev長を選択<br>(STEP2) CSPE Kev長を選択<br>(STEP2) CSPE Kev長を選択<br>(STEP2) CSPE Kev長を選択<br>(SSPE Kev長を選択)、「除行〕ボダンを押してください。<br>この発達には数分かから場合があります。<br>CSPE、「プラウザで健生成を行う場合、Microsoft Enhanced Cryptographic Provider v1.0 を推奨します。            (SSP: |
| <ul> <li>④ 次のダイアログが出力されたら、</li> <li>         はい(Y) ボタンをクリックします。     </li> </ul> | Web アクセスの確認       23            この Web サイトはユーザーの代わりに新しい証明書を要求していま         す。ユーザーの代わりに証明書を要求できるのは、信頼された Web         サイトだけに制限する必要があります。             正明書を要求しますか?                                                                                                    |
| ⑤ 証明書のインストールが完了しま                                                               |                                                                                                    |
| した。画面中央の手順に従って、                                                                 | 証明書発行サイト                                                                                                    |
| 証明書がブラウザへ格納されてい                                                                 |                                                                                                    |
| ることをご確認ください。                                                                    |                                                                                                    |

## 1-2-4 電子証明書のサインアップとログイン

<概要>

証明書のインストールの後、エコ文書サービスへのサインアップを行います。

| <持 | <操作手順>                                                                                                    |  |  |  |  |  |
|----|----------------------------------------------------------------------------------------------------|--|--|--|--|--|
| 1  | ブラウザを起動し、通知メールに記載されているサインアップサイトの URL<br>「https://ds.e-kakushin.com/ebunsho/SignUp.do?cd=xxxxxxxx」に接続します。         |  |  |  |  |  |
| 2  | サインアップ画面が表示<br>されます。                                                                                             |  |  |  |  |  |
| 3  | ユーザ ID/パスワードを<br>入力し、サインアップボ<br>タンをクリックします。<br>サインアップ完了画面の<br>ログインへのリンクをク<br>リックし、エコ文書サー<br>ビスのログイン画面を表<br>示します。 |  |  |  |  |  |
| 4  | ユーザ ID/パスワードを<br>入力し、ログインボタン<br>をクリックします。                                                                        |  |  |  |  |  |

⇒証明書のインストールを完了しログイン後、手順「2.電子署名用暗証コード の登録」に進んでください。

#### 1-3 インポートツールを用いた電子証明書のインストール

インポートツールを利用し、電子証明書をブラウザにインストールします。

<解 説>

「インポートツール」は、「ユーザ登録のご連絡」メールに添付されてお客様のお手元に届きます。

インポートツールを用いて、管理者より通知される「電子証明書インポート用ユーザ ID」と「電子証明書 インポート用パスワード」による認証が通ると、ブラウザにインストールされます。

#### 【作業手順】

① 「ユーザ登録のご連絡」メールを受領します。

② メールに添付されたインポートツールを保存、解凍します。(1-3-1参照)

(メールの添付ファイルが削除された場合は、ダウンロードサイトから取得します。)

- ③ インポートツールを起動し、インポート用ユーザ ID およびパスワードで認証します。(1-3-2 参照)
- ④ ブラウザに電子証明書がインストールされたことをブラウザ上で確認します。
- ⑤ 本サービスサイトにサインアップします。
- ⑥ 本サービスサイトにログインします。

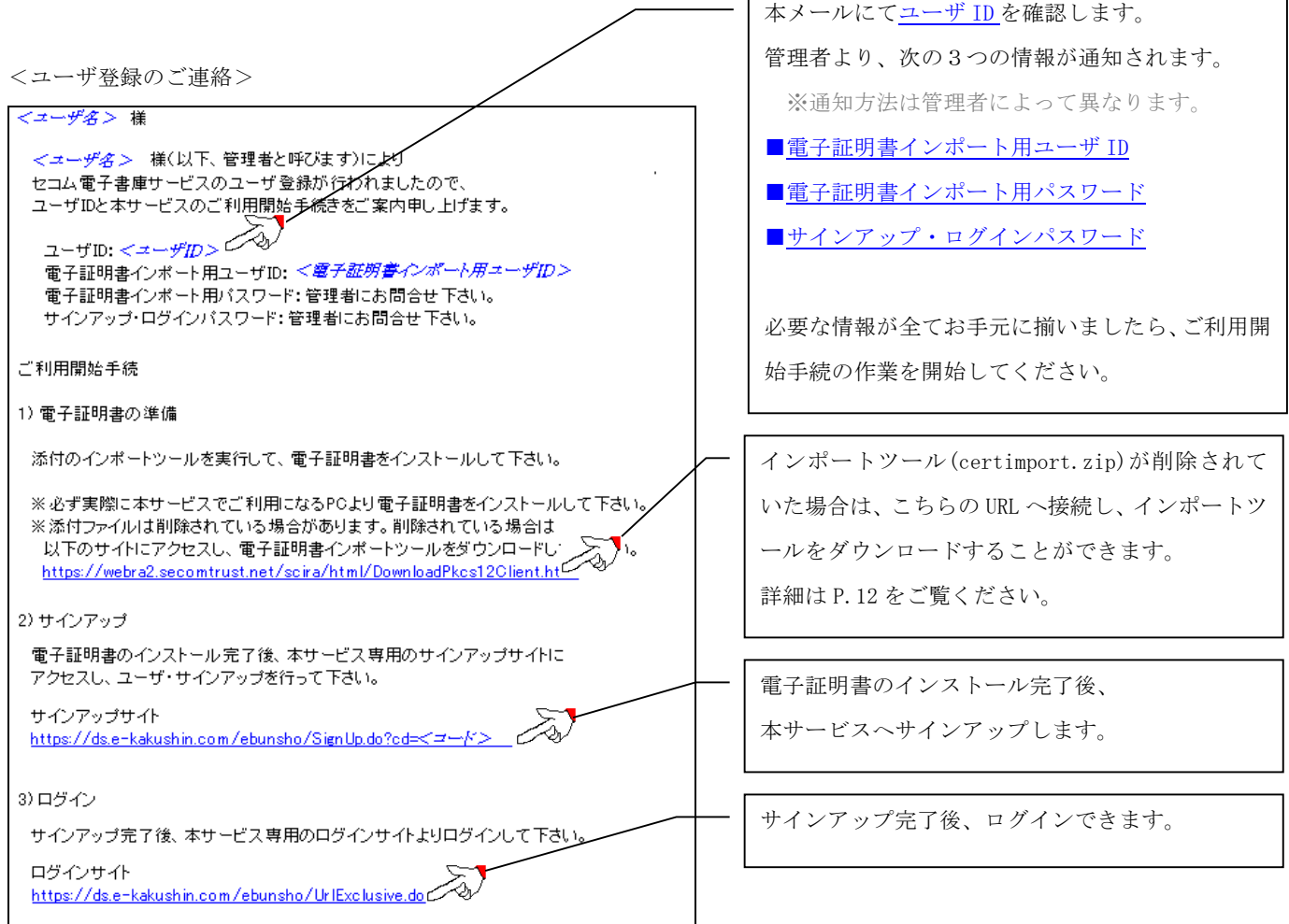

※ログインサイトの URL をお気に入りに追加し、次回からはお気に入りからログインサイトを立ち上げてください。

#### 1-3-1 インポートツールの取得

まず、「ユーザ登録のご連絡」メールに添付されたインポートツールを以下の手順で取得します。 契約者様の都合により、添付ファイルが削除されている場合は、「ユーザ登録のご連絡メール」に記載の サイトにアクセスし、電子証明書をダウンロードする必要があります。

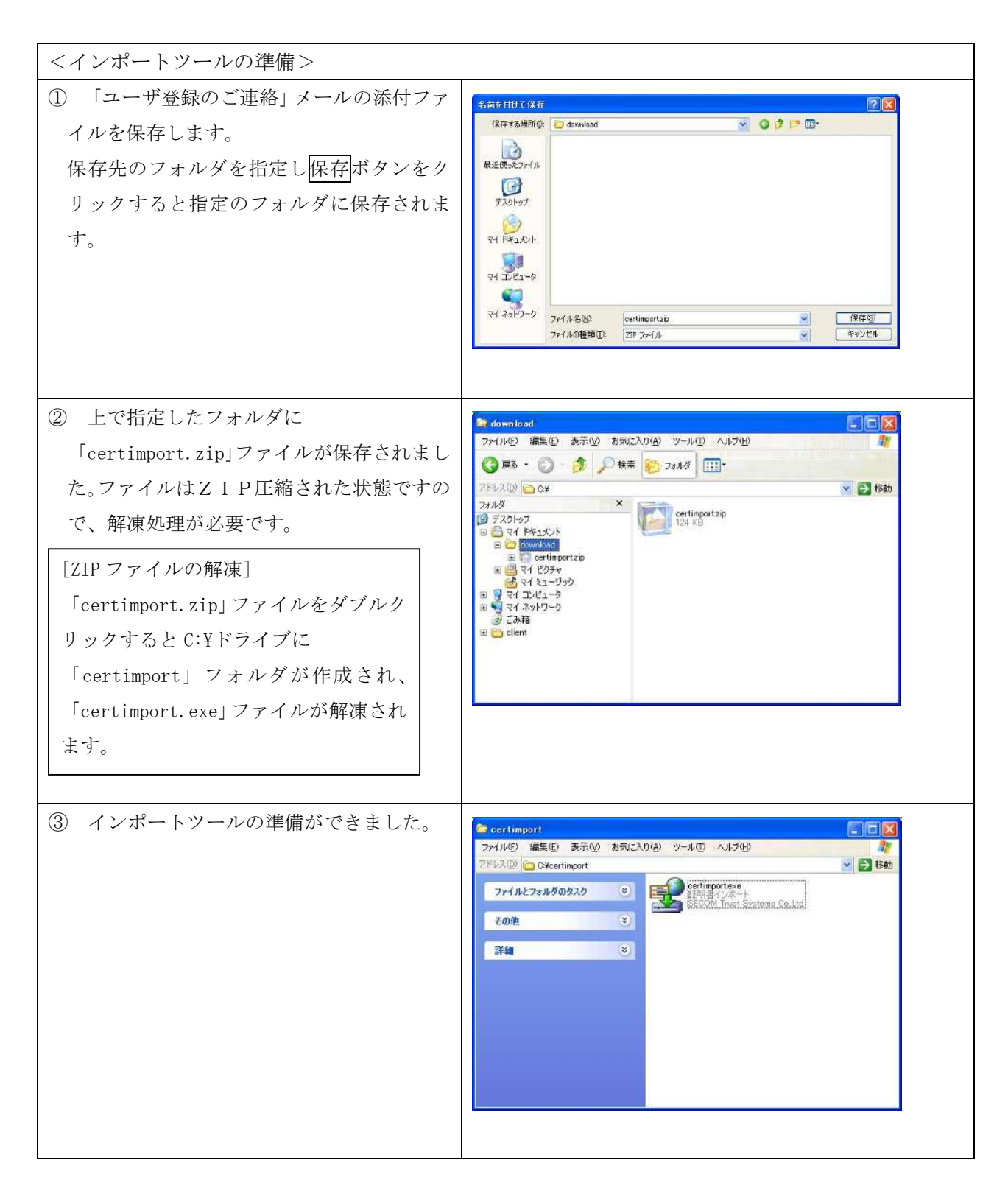

●●●お客様環境の都合により、「ユーザ登録のご連絡」メールに添付されたインポートツールのファイル が削除される場合がございます。その場合は、以下の手順でダウンロードサイトからダウンロードしてご利用 ください。

| <インポートツールのダウンロード手順>                                                                                                    |                                                                                                    |
|----------------------------------------------------------------------------------------------------|----------------------------------------------------------------------------------------------------|
| <ol> <li>「ユーザ登録のご連絡」メールに記載の URL<br/>を開きます。</li> </ol>                                                                                                    | 1) 電子証明書インボートツールのダウンロード。<br>以下のサイトにアクセスし、電子証明書インボートツールをダウンロードしてください。.<br>https://webra2.secomtrust.net/scira/html/DownloadPkcs12Client.html. |
| ② 証明書インポートツール ダウンロードサ<br>イトが開きますので、「証明書インポートツ<br>ール」のリンク(右図赤枠内)をクリックし<br>ます。「名前を付けて保存」画面が開きます<br>ので、保存先を指定し保存ボタンをクリック<br>すると、指定フォルダにインポートツールが<br>ダウンロードされます。 | C 120 h C 2 K 2 K 2 K K K 2 K K C 100 c 2 K K 2 K K 2 K K K K K K K K K K K K                                                                |
| ③ ダウンロードされたインポートツールファ<br>イルは ZIP 圧縮されたされた状態ですので、<br>解凍処理が必要です。解凍方法は前述(P.11)<br>の解凍方法と同様です。                                                                   |                                                                                                    |

1-3-2 インポートツールを用いた電子証明書のインストール

| ①「certimport.exe」アイコンをクリックす<br>ると、「証明書インポートツール」が開きます。                                                                                                    | Certimport  Cryflルとフォルダのタスク  File  Com  Com  Com  Com  Com  Com  Com  Co                                                                |
|----------------------------------------------------------------------------------------------------|----------------------------------------------------------------------------------------------------|
| <ul> <li>② 管理者より通知されます</li> <li>・電子証明書インポート用ユーザ ID</li> <li>・電子証明書インポート用パスワード</li> <li>を入力して OK ボタンをクリックします。</li> <li>ユーザ ID とパスワードが認証されますと、Web ブラウザへ電子証明書をインポートします。</li> </ul> | 登 証明書インポート - SECOM Trust Systems Co.,Ltd.     ド客様用に発行された証明書をインターネット経由で取得し、     Windowsへのインボートを行います。     ユーザーID:     パスワード:     OK キャンセル |
| 以上で、インポートツールを用いた電子証明書の<br>インストールの処理は完了しました。<br>Webブラウザを起動し、正しくインポートされている<br>ことをご確認ください。                                                                                         |                                                                                                    |

## 1-3-3 電子証明書のサインアップとログイン

<概要>

証明書のインストールの後、エコ文書サービスへのサインアップを行います。

#### <操作手順>

⑤ ブラウザを起動し、通知メールに記載されているサインアップサイトの URL

「https://ds.e-kakushin.com/ebunsho/SignUp.do?cd=xxxxxxxx」に接続します。

| 6 | サインアップ画面が表示<br>されます。                                                                                             |                                                                                       |
|---|----------------------------------------------------------------------------------------------------|---------------------------------------------------------------------------------------|
|   | ユーザ ID/パスワードを<br>入力し、サインアップボ<br>タンをクリックします。<br>サインアップ完了画面の<br>ログインへをリンクをク<br>リックし、エコ文書サー<br>ビスのログイン画面を表<br>示します。 | ■サインション 元2<br>サインションの第271.881.65<br>「四ガイント」 いつきをクリックし、ログインANGでのガインして 5 283-5<br>ログイント |
| 8 | ユーザ ID/パスワードを<br>入力し、ログインボタン<br>をクリックします。                                                                        |                                                                                       |

⇒証明書のインストールを完了しログイン後、手順「2.電子署名用暗証コー

ドの登録」に進んでください。

# 2 電子署名用暗証コードの登録

初めて署名する方は、まず暗証コード(署名用パスワード)を登録する必要があります。

| 1.まず、トップメニューから「本人情報」を開きます。                                |              |                                                                                                   |                                                                                                    |                                                                                                    |                                                                                                |                                  |                                               |                                      |
|-----------------------------------------------------------|--------------|---------------------------------------------------------------------------------------------------|----------------------------------------------------------------------------------------------------|----------------------------------------------------------------------------------------------------|------------------------------------------------------------------------------------------------|----------------------------------|-----------------------------------------------|--------------------------------------|
|                                                           | サービスTOP      | マスタメンテ                                                                                            | 履歴照会                                                                                                    | システム管理                                                                                                    | 本人情報                                                                                           | 処理結果                             |                                               |                                      |
| <ol> <li>「本人情報」画面で「署名<br/>管理」ボタンをクリックし</li> </ol>         | 用証明書         | ■本人情報<br>ユーリ<br>氏名<br>ローマ<br>第653<br>(25)<br>(25)<br>(25)<br>(25)<br>(25)<br>(25)<br>(25)<br>(25) | fip<br>字氏名<br>注集者(署名用証明書)<br>5<br>字 会社名<br>注集会社名(署名用証明<br>5<br>5<br>7 ドレス<br>ン失敗回被<br>切グイン日時                                                                     | 10002<br>セニム太郎<br>SECOM TARO<br>SECOM TARO<br>ABCDE Corp.<br>ネ)<br>システム2部<br>secom.laro@seco<br>0<br>2014/01/21 14:58:3<br>1 植税文化 署名                                                                                                    | m.co.jp<br>35<br>用証明書管理                                                                        |                                  |                                               |                                      |
| <ol> <li>8. 暗証コードの登録を行ない</li> <li>登録 ボタンを押下しい。</li> </ol> | ますので<br>てくださ | <署名用証明<br>毫不用証明書管理                                                                                | 書管理メニュー<br>自動発行証明書(1<br>7.5%を取用していました。<br>電名用証明書3<br>2時まシップル<br>のに見方指条合<br>のエリービス名<br>のエリービス名<br>のエリービス名<br>のエリービス名<br>のエリービス名<br>のモディービス名<br>たんの開始では<br>茶名用の開きて | ー画面><br>コムパスキトfor Publics)<br>電話<br>変計<br>デンバー d= 000<br>本語<br>たち<br>ひといわれ<br>を対称<br>の<br>起た<br>していのの<br>たち<br>していのの<br>たち<br>していのの<br>たち<br>していのの<br>たち<br>していのの<br>たち<br>していのの<br>たち<br>していのの<br>たち<br>していのの<br>たち<br>していのの<br>たち<br>していのの<br>たち<br>していのの<br>たち<br>していのの<br>たち<br>していのの<br>たち<br>していのの<br>たち<br>していのの<br>たち<br>していのの<br>たち<br>していのの<br>たち<br>していのの<br>たち<br>していのの<br>たち<br>していのの<br>していののの<br>していのの<br>していのの<br>し<br>していのの<br>していのの<br>していのの<br>していのの<br>していのの<br>していのの<br>していのの<br>していのの<br>していのの<br>していのの<br>していのの<br>していのの<br>していのの<br>していのの<br>していのの<br>していのの<br>していのの<br>していのの<br>していのの<br>していのの<br>していのの<br>していのの<br>していのの<br>し<br>し<br>し<br>し<br>し<br>し<br>し<br>し<br>し<br>し<br>し<br>し<br>し | 1886<br>Likkanistis<br>Quku Senvezi TEST<br>Trast Systemis CO, LTD.<br>241 11 50<br>2011 14.10 |                                  |                                               |                                      |
|                                                           |              | ■■■ 以 <sup>-</sup><br>ません。署名<br>少し時間を置<br><署名<br>■署名                                              | Fのような理<br>用証明書の<br>置いてからロ<br>,用証明書管理メニ<br>,<br>,用証明書管理メニ<br>,<br>,<br>,<br>,<br>,<br>,<br>,<br>,<br>,<br>,<br>,<br>,<br>,<br>,<br>,<br>,<br>,<br>,<br>,          | 町面が表示され<br>準備には少し<br>ログインしなま<br>セメニュー(署名<br>ユー<br>が完了していません。<br>婚鐘をして下さい。<br>書(セコムパスポート1<br>EDード登録                                                                                                    | いた場合、署<br>時間がかかり<br>らしてくださ<br>用の証明書準<br>for PublicID)                                          | 名用証明書<br>0ます(最大<br>い。<br>3備が完了して | の発行が完了<br>で1時間程<br>にいません。):<br>ボタンを打<br>とはできま | 了してい<br>()ので、<br>><br>「<br>すこ<br>しん。 |

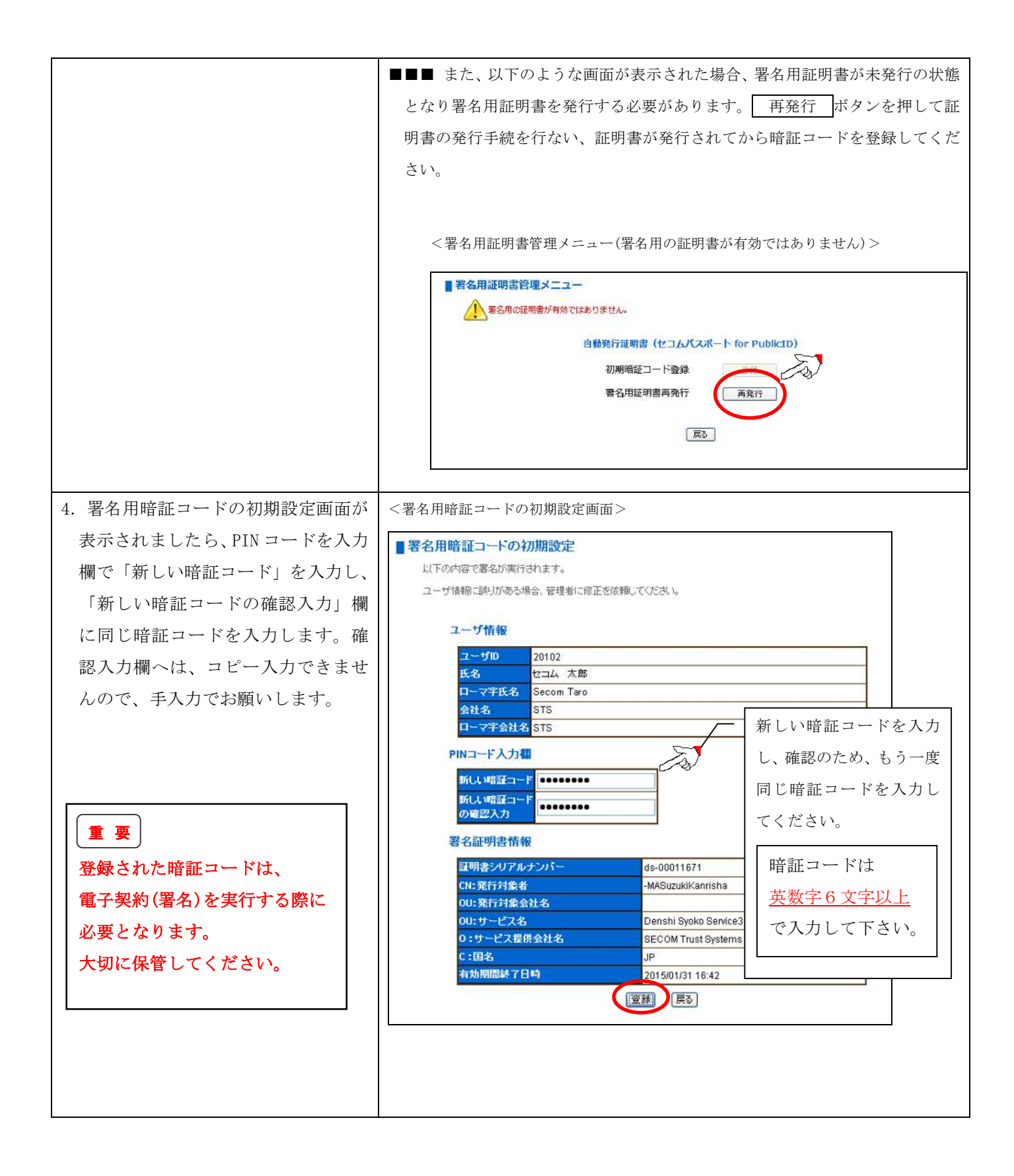

# 3 電子署名(電子契約)の操作

電子署名(電子契約)の処理をおこないます。契約者より、「ファイル登録のご連絡」メールが届きます。 メール文中内に記載されるURLを開き、本サービスサイトにログインし、電子署名を行ってください。

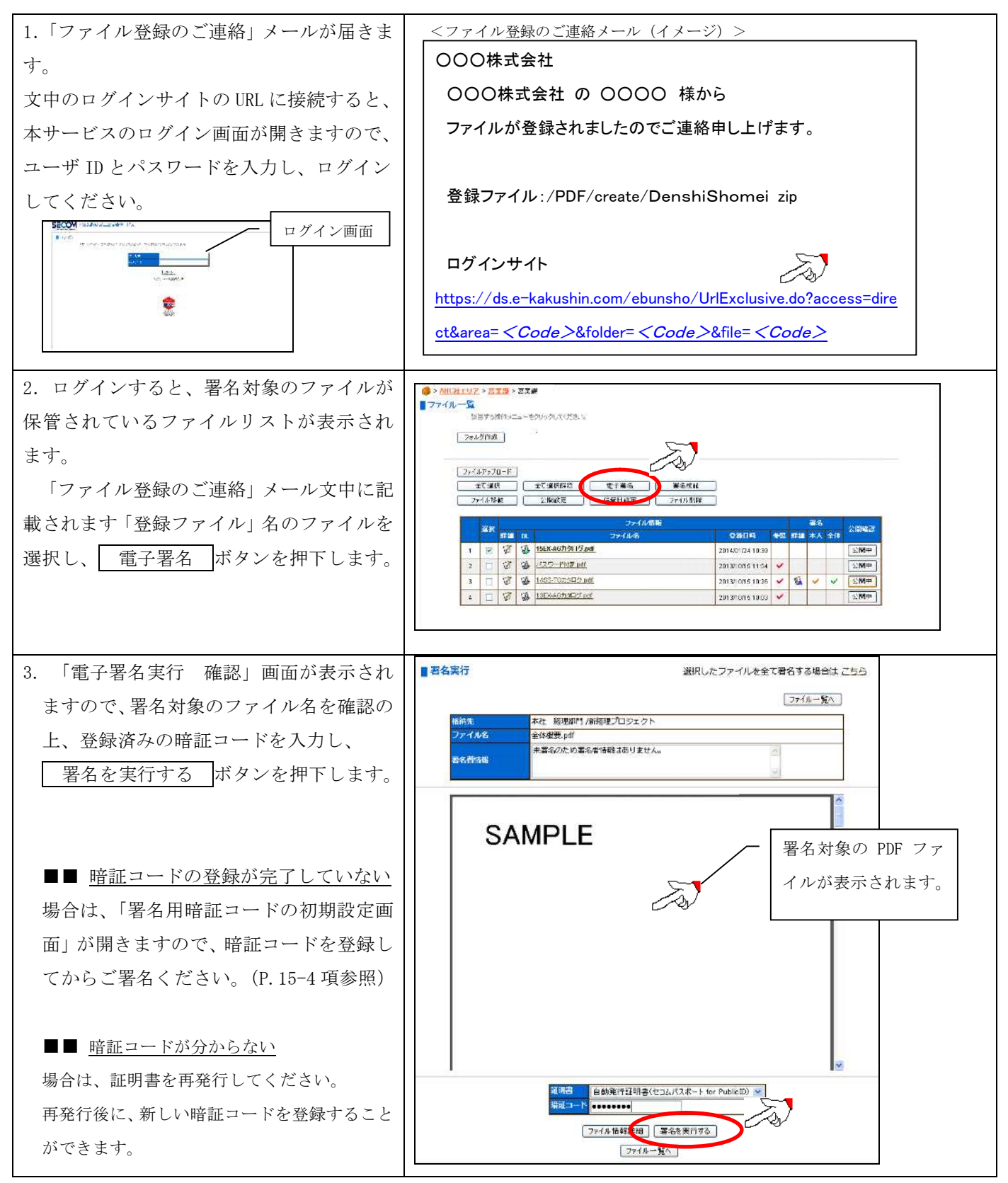

以上で、電子契約の操作は完了しました。